# **PRINTING INSTRUCTIONS**

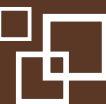

### Print instructions included in this packet:

| Paper stock recommendations              | Page 1 |
|------------------------------------------|--------|
| Double-sided Brochure (one spread)       | Page 2 |
| Double-sided Brochure (multiple spreads) | Page 4 |

### **Paper stock recommendations**

### BROCHURES

• Productolith Gloss 100 Cover

(Only if the printers being used can handle the 100 weight, as it feels like a regular cardstock.)

#### OR

• **Productolith Gloss 80 Cover will also work** (The 80 weight is very printer friendly and still feels like a light cardstock.)

### **SELL SHEETS**

#### • Productolith Gloss 100 Text

(Only if the printers being used can handle the 100 weight, as it's thicker.)

#### OR

• Productolith Gloss 80 Text will also work

(Again, this option is very printer friendly and still slightly heavier than your standard copy paper.)

# **PRINTING INSTRUCTIONS**

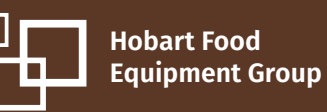

### **Double-sided brochure (one spread) — MAC version**

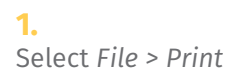

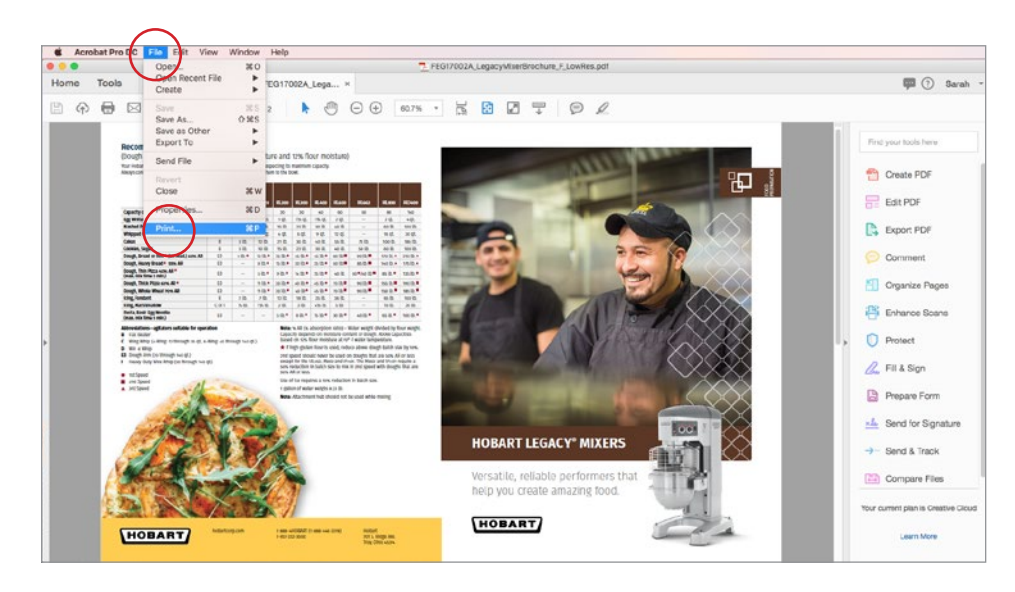

### 2.

Select Actual Size under Paper Size & Handling Select Landscape under Orientation Select Printer

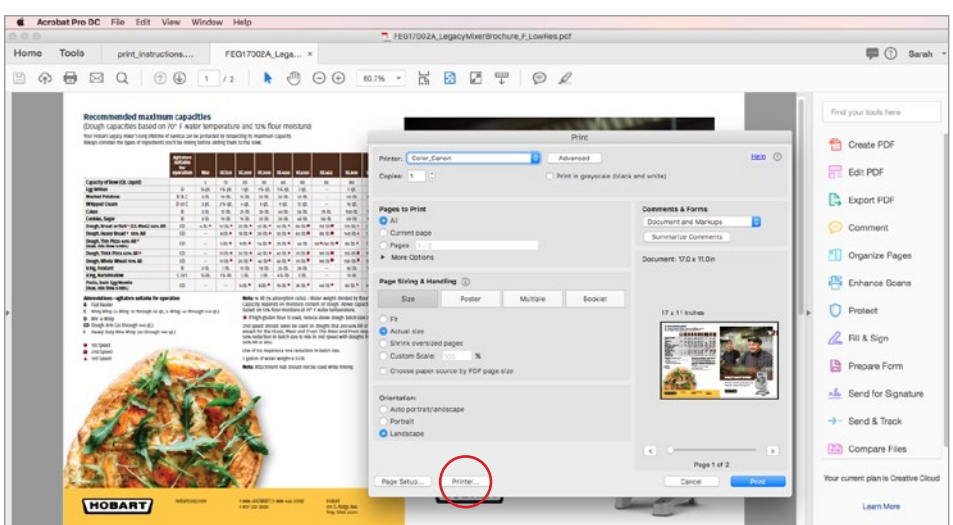

### **3.** Select Layout > Fiery Features

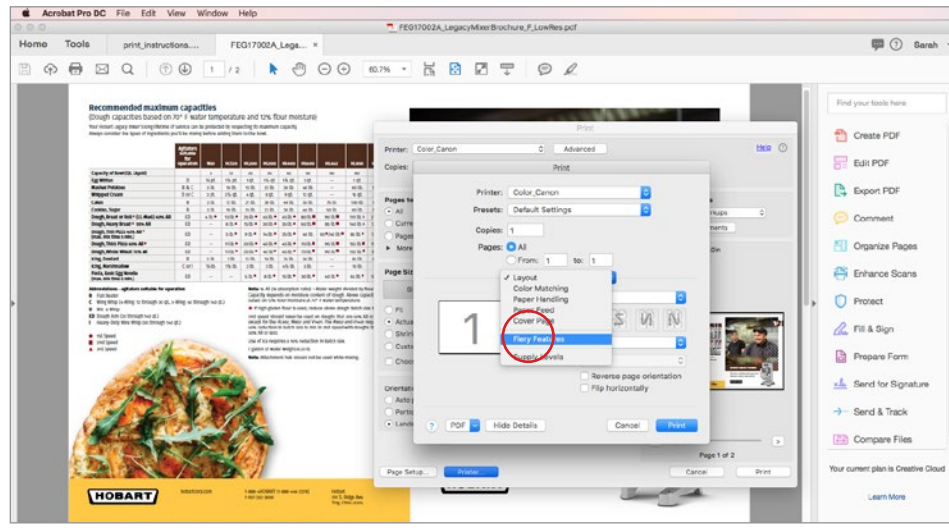

### 4.

Under 2-sided binding: select short edge binding

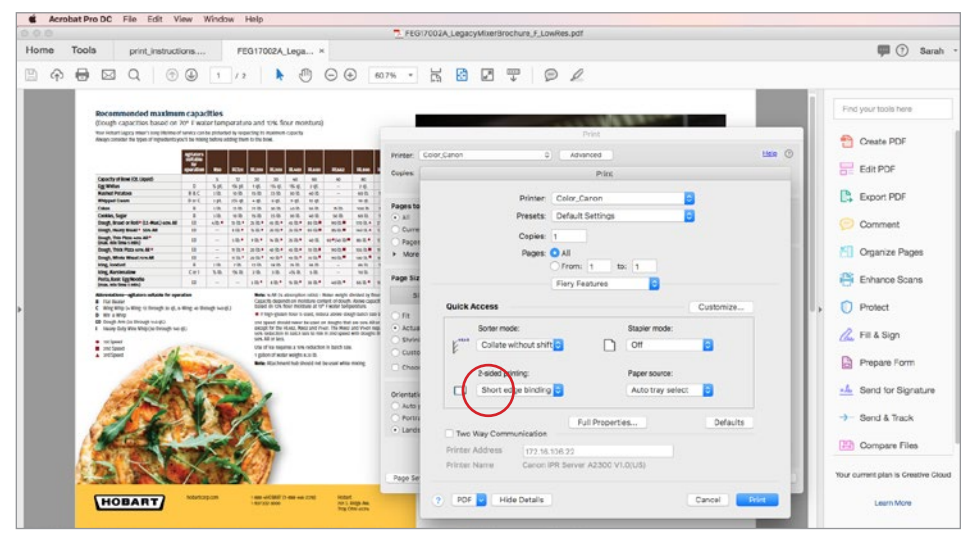

### Select Print

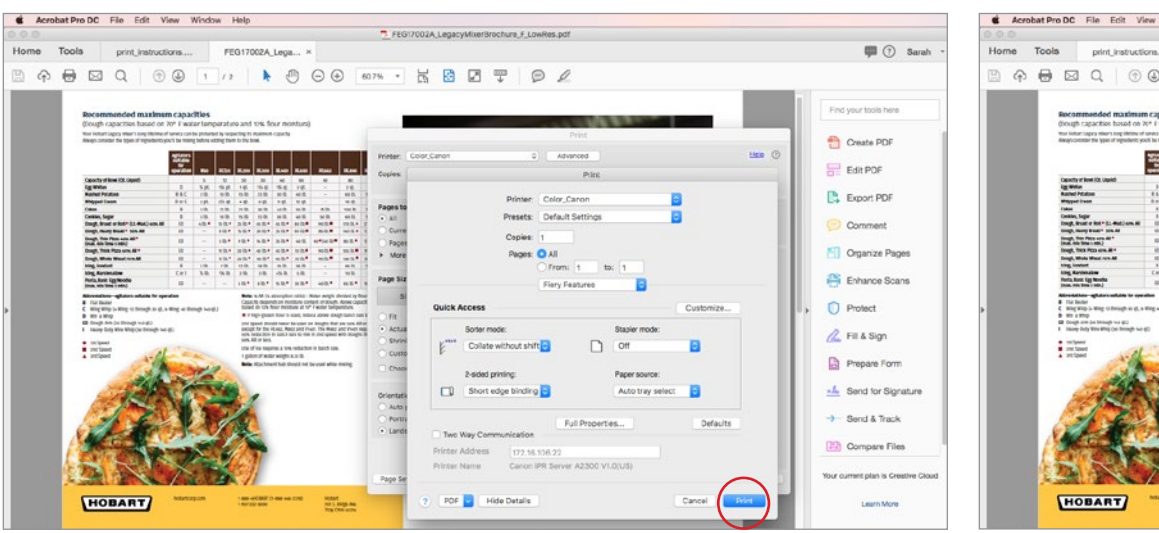

## **6.** Select *Print* again

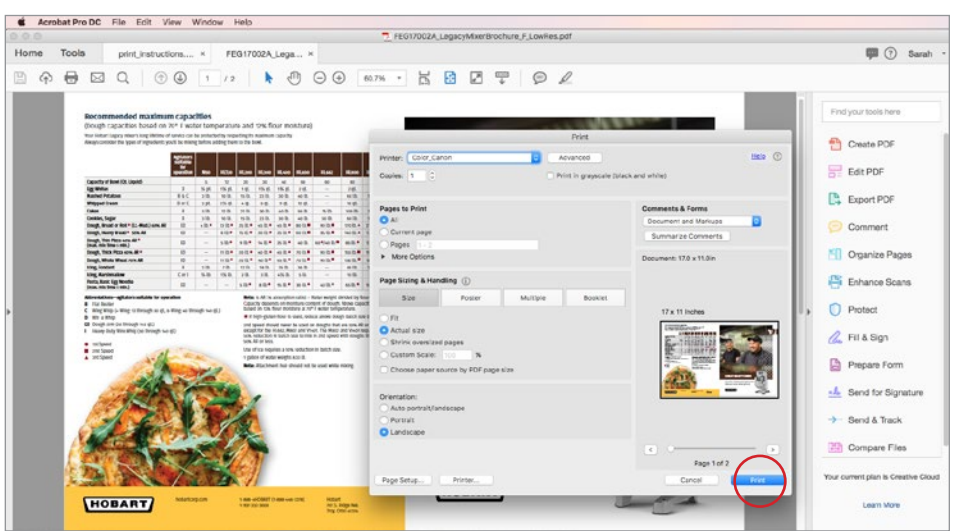

## Double-sided brochure (one spread) - PC version

1. Select File > Print Select actual size under Page Size & Handling Select Print on both sides of paper Select Flip on short edge Select Auto portrait/landscape under Orientation

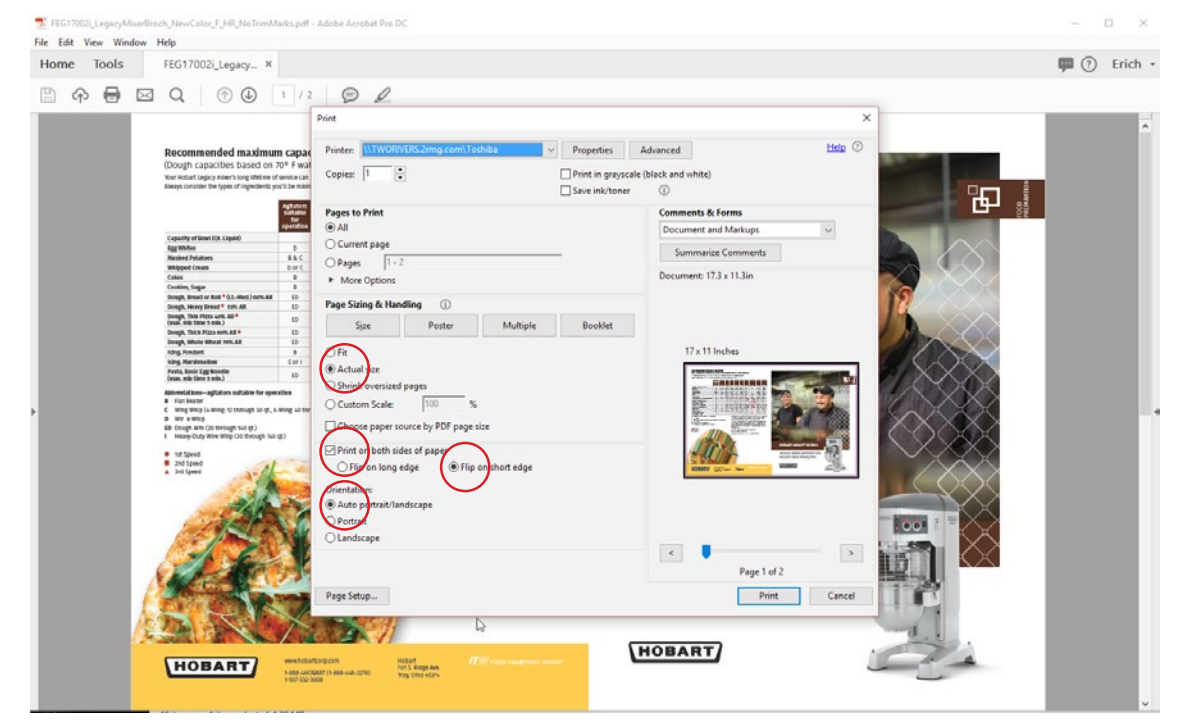

### 2.

Under Basic select 11x17" for paper size Under Orientation select Landscape

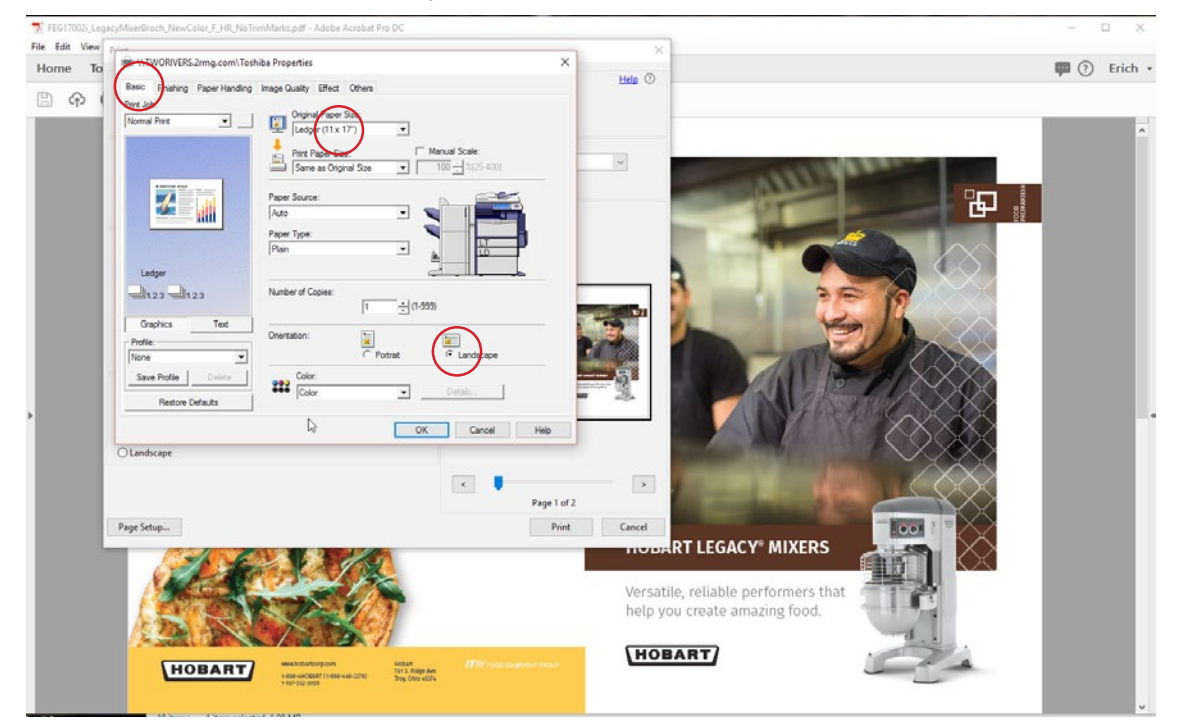

### 3.

Under *Finishing* select 2-*Sided Printing* and select the second option Select OK and then Print

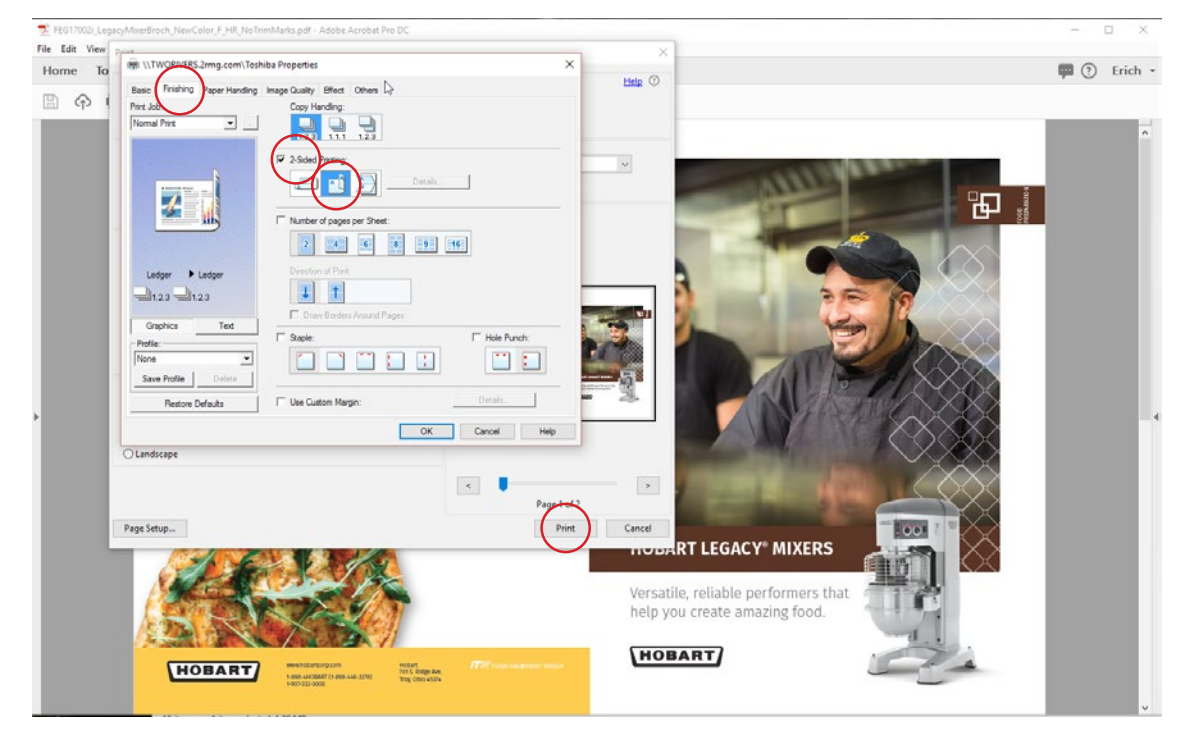

### Double-sided brochure (multiple spreads) - MAC version

Note: If you want to create a folded booklet, be sure to print a PDF that is marked "Printer Spreads".

## **1.** Select File > Print

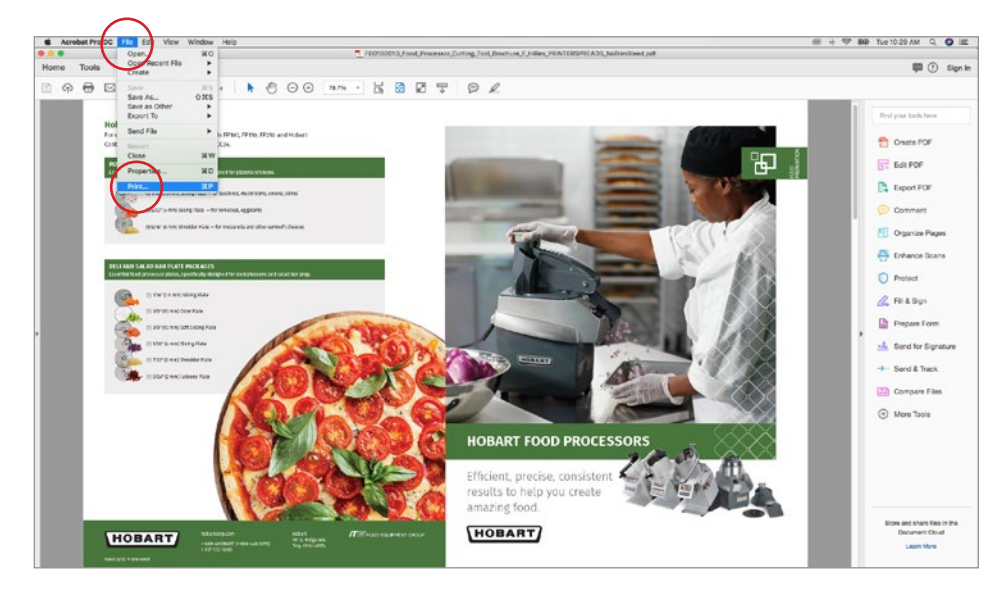

### 2.

Select Actual Size under Paper Size & Handling Select Landscape under Orientation Select Printer

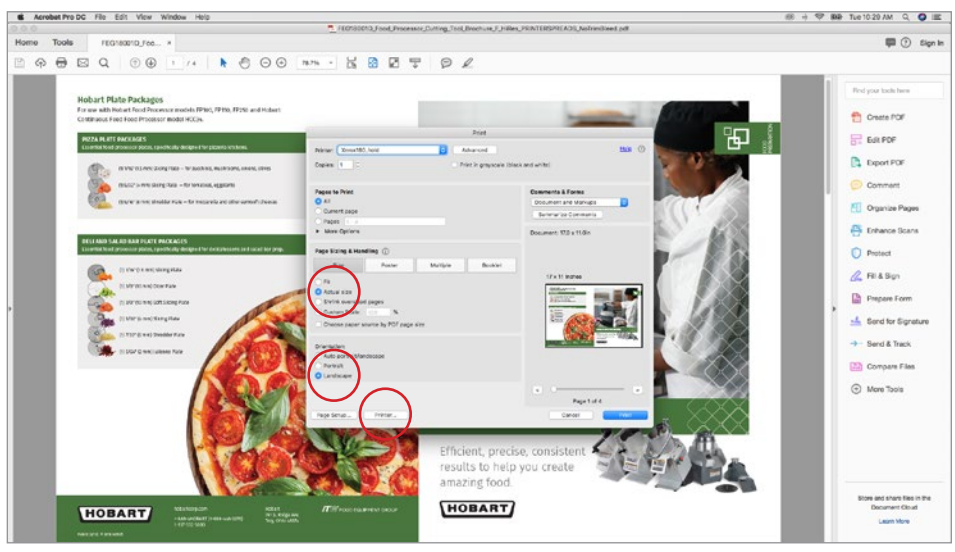

### 3.

Select Layout > Fiery Features

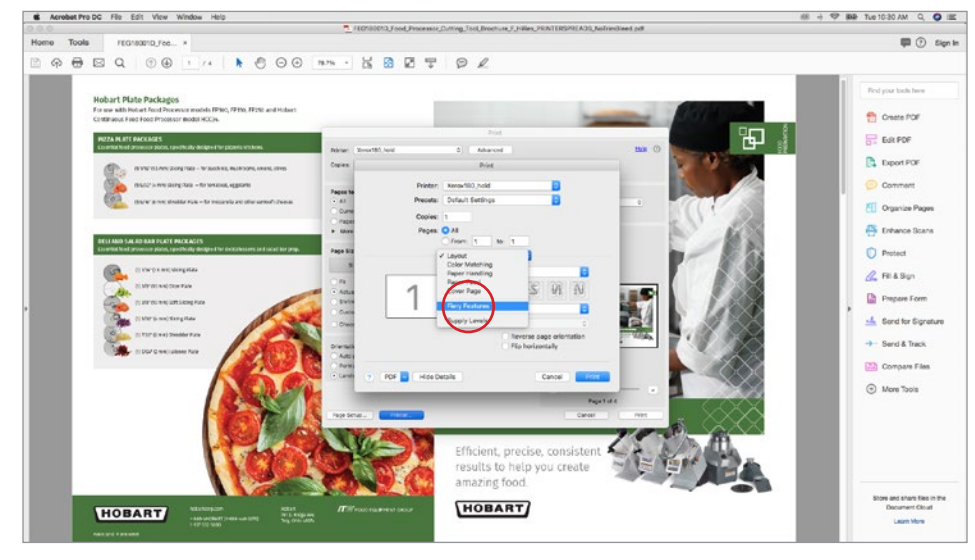

### 4.

Under Duplex: select Top-top

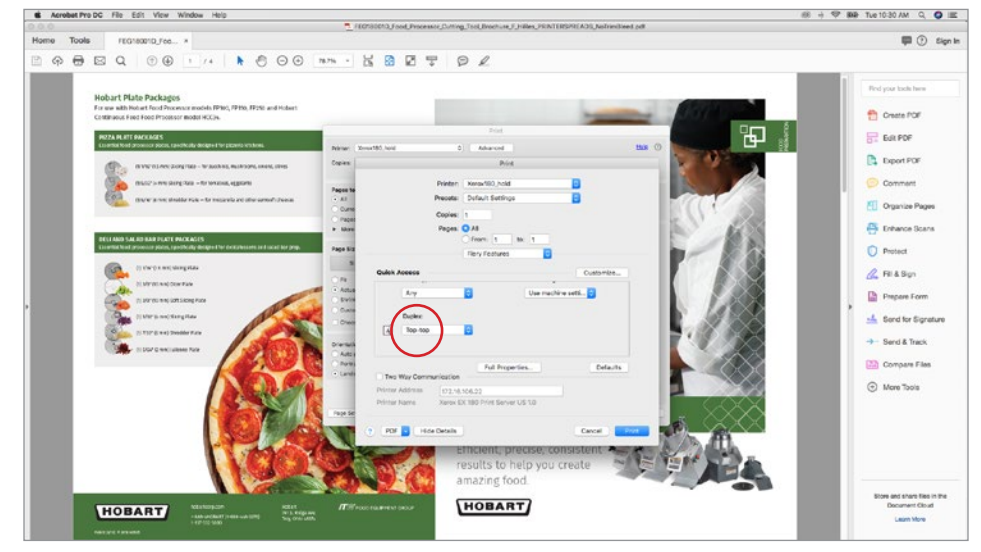

#### Select Print

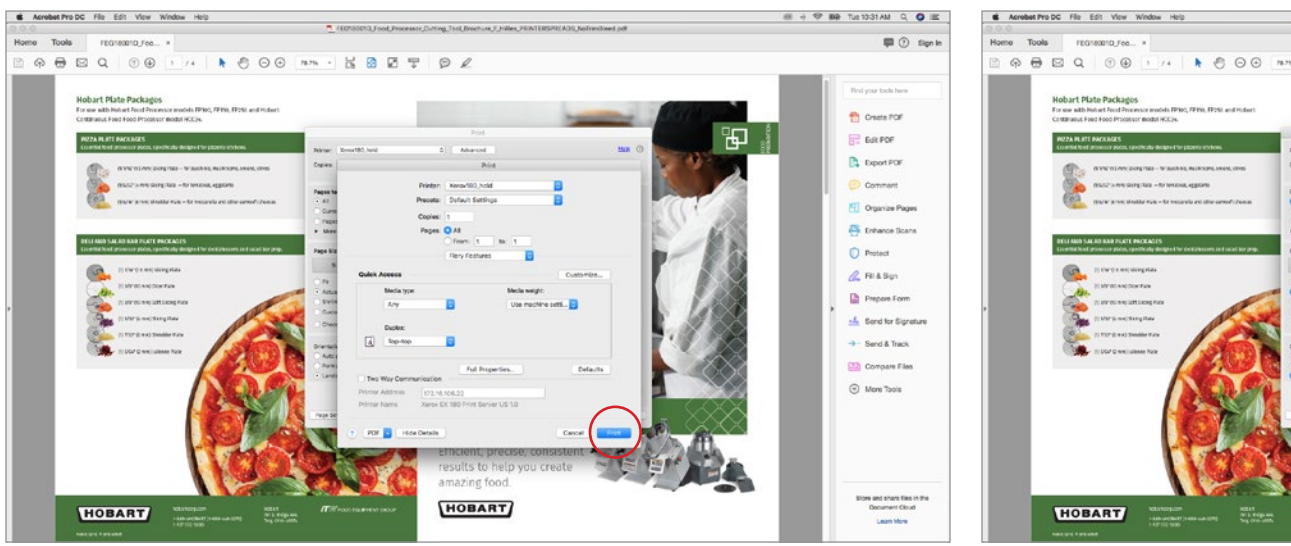

#### Select Print again

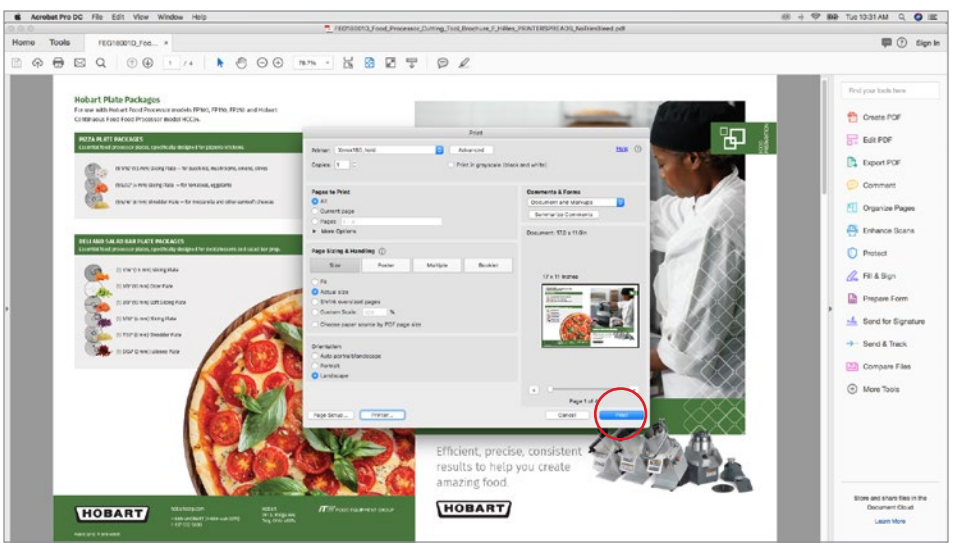

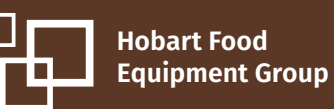

### Double-sided brochure (multiple spreads) - PC version

Note: If you want to create a folded booklet, be sure to print a PDF that is marked "Printer Spreads".

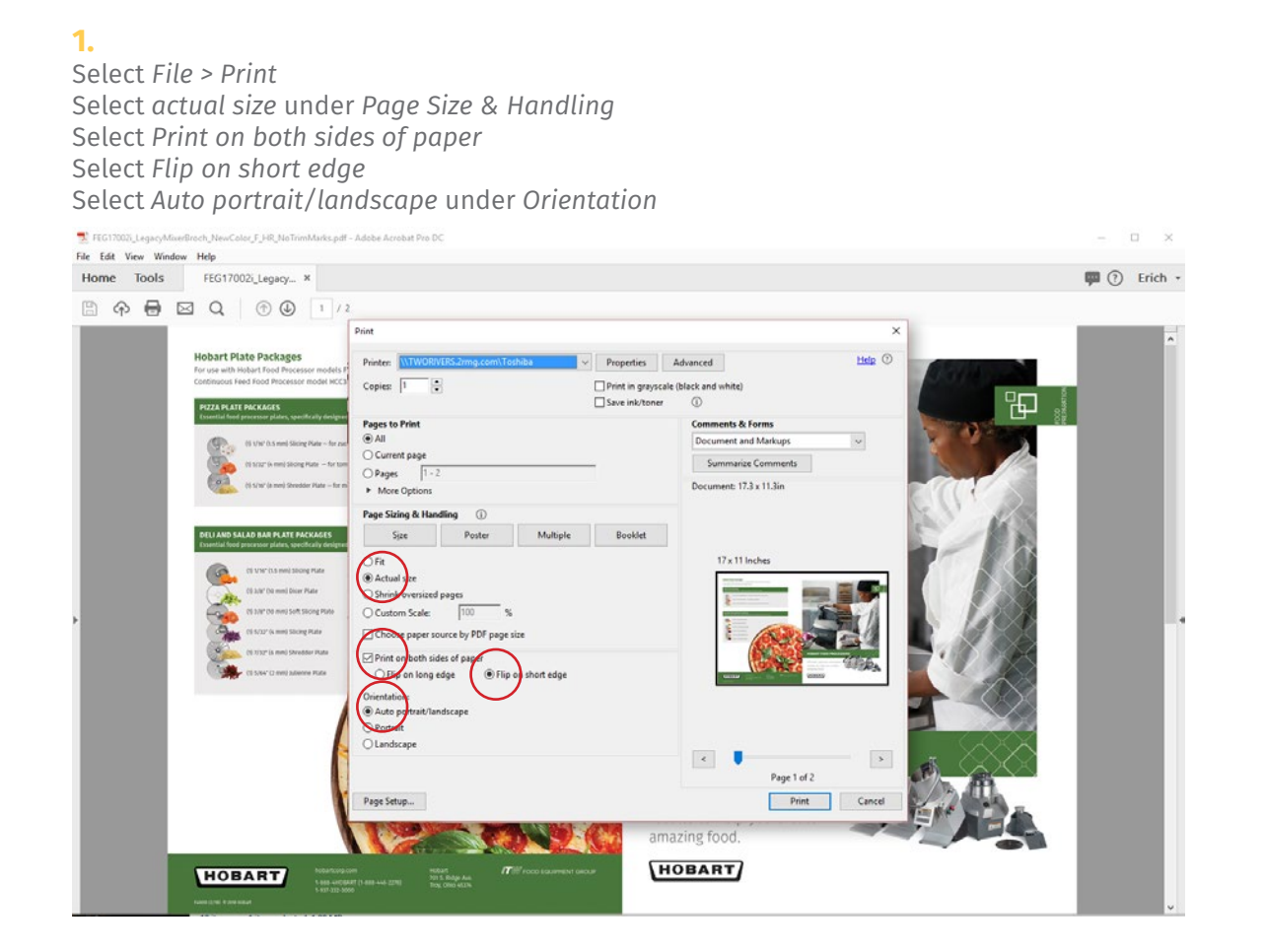

#### 2.

Under Basic select 11x17" for paper size Under Orientation select Landscape

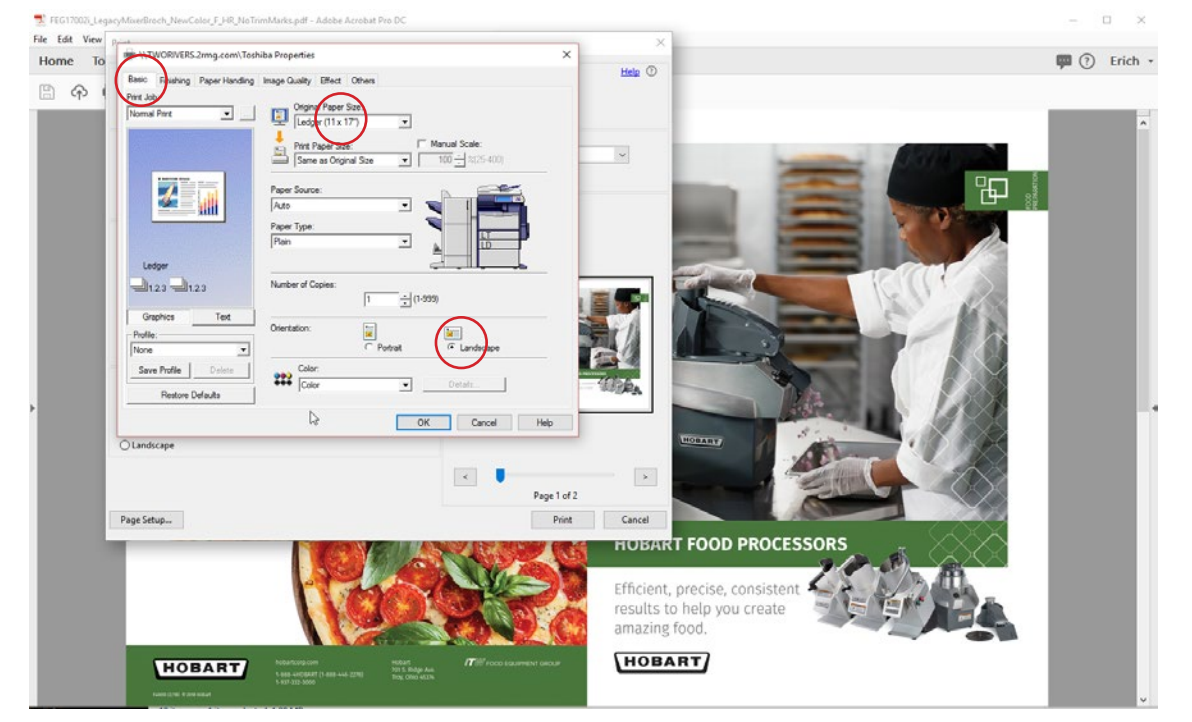

### 3.

Under Finishing select 2-Sided Printing and select the second option

#### Select OK and then Print

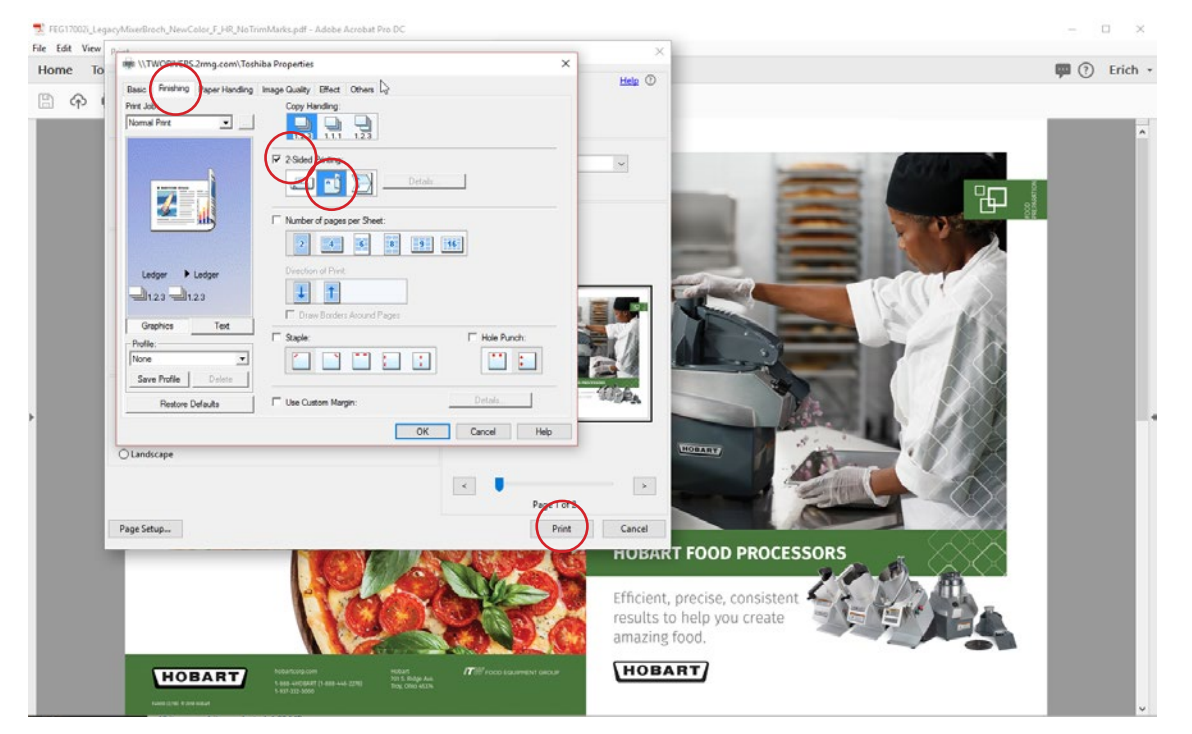